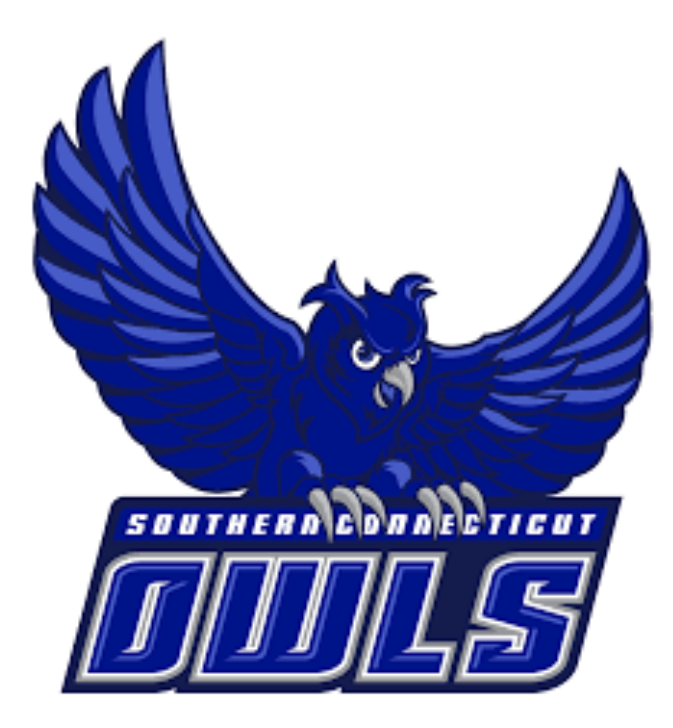

# NAVIGATE GUIDE FOR STUDENTS

SOUTHERN CONNECTICUT STATE UNIVERSITY

An SSC Navigate Guide for our Southern CT State students

# Table of Contents

| Accessing SSC Navigate                | 3 |
|---------------------------------------|---|
| Introduction                          | 3 |
| Student Homepage                      | 3 |
| Calendar                              | 4 |
| Care Units and Services               | 5 |
| How to Schedule a General Appointment | 7 |
| Seeing Scheduled Appointments         | 8 |
| Canceling Appointments                | 9 |
| Seeing Midterm and Final Grades 1     | 0 |

## Accessing SSC Navigate

To access SSC Navigate, simply login to your account at <u>login.southernct.edu</u> to open the Access Panel Applications. From here. SSC Navigate is one of the apps.

**<u>NOTE</u>**: SSC Navigate is not compatible with all browsers. You should default to using Google Chrome when accessing SSC Navigate.

# Apps

+ Add app

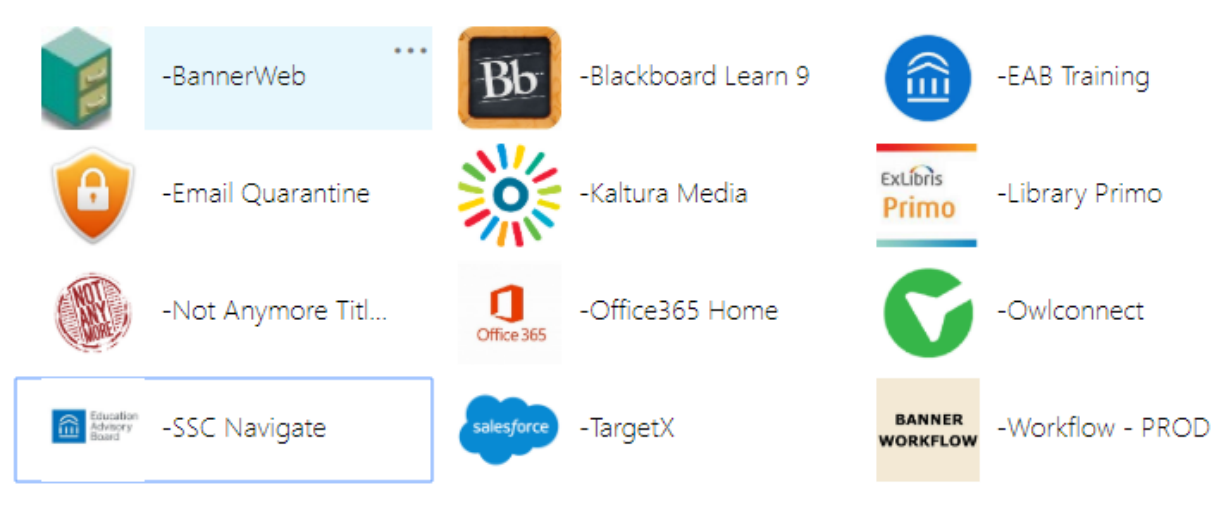

### Introduction

SSC Navigate is a resource for all students at Southern Connecticut State University. It can be used to schedule advising appointments, academic success appointments, view your classes, and much more. This is a general guide for students to help in the use of Navigate.

For help with questions not answered in this document, feel free to email "SSC Navigate Help" at <u>navigatehelp@southernct.edu</u>.

### Student Homepage

On your student homepage, you will first see your Class Information tab. This is where any classes you are enrolled in for the term will appear. You will also see the 'Make an Appointment' button on this page. Below the 'Make an Appointment' button, you will also see a box that says 'Upcoming Appointments' which will show any appointments you have already scheduled and their dates and times.

| Stud                                                             | dent Ho         | ome 🔻     |            |                             |       | Southern Connecticut<br>State University<br>SU |
|------------------------------------------------------------------|-----------------|-----------|------------|-----------------------------|-------|------------------------------------------------|
| Class Info                                                       | rmation Reports | Calendar  |            |                             |       | Make an Appointment                            |
| Class                                                            | es This Te      | erm       |            |                             |       | Quick Links                                    |
| Actions                                                          |                 |           |            |                             |       | Take me to                                     |
|                                                                  | CLASS NAME      | PROFESSOR | DAYS/TIMES | MID                         | FINAL | Schedule a General Event<br>School Information |
| This student is not enrolled in any classes in the current term. |                 |           |            | Download Center for Reports |       |                                                |
|                                                                  |                 |           |            |                             |       | Upcoming<br>Appointments                       |
|                                                                  |                 |           |            |                             |       | You have no upcoming appointments.             |

Furthermore, below the 'Upcoming Appointments' area, you will see 'Your Success Team'. This list includes your assigned advisor(s) as well as professors teaching the classes that you are enrolled for in the current term.

### Calendar

Navigate to the left-hand side tool bar and select the calendar icon. This will bring you to your Navigate calendar.

On this page, you will see appointments you have scheduled. You have the option on this page to change the calendar view to the current week, or day. These options are on the right side, above the calendar.

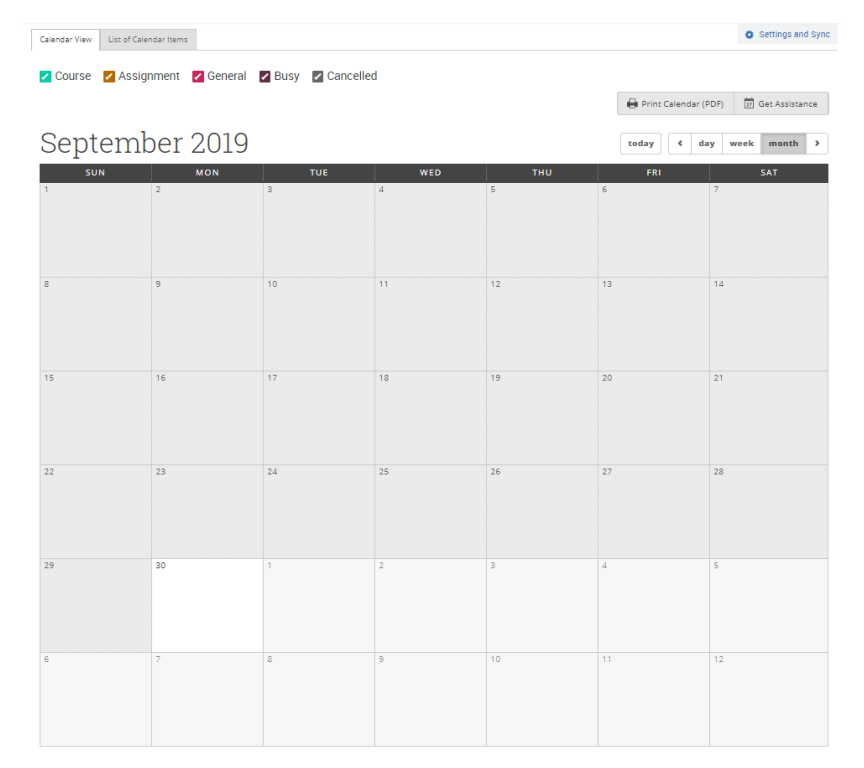

# Care Units and Services

| Academic Advising | <ul> <li>See Academic Advising Center</li> <li>Select this for: <ul> <li>Help planning out and understanding your degree plan</li> <li>Getting advice regarding university policies, program requirements, LEP requirements, withdrawing from a course, or other related questions</li> <li>Learning about resources at Southern and beyond to help you succeed</li> <li>If you were placed on warning or probation and need to understand more about how this impacts your course of study</li> <li>Talking about the possibility of doing a study abroad program and/or internships within your program</li> </ul> </li> </ul> |
|-------------------|----------------------------------------------------------------------------------------------------|
|                   | <ul> <li><i>Talk About Exploring Majors</i></li> <li>Select the area of study that has the majors you would like to explore. You can also choose "All Majors" if you are unsure.</li> <li>Select this if: <ul> <li>You are not sure you're in the right major</li> <li>You want to understand the difference between majors or concentrations</li> <li>You want to talk about requirements for other majors</li> <li>You want to talk about your future life/career goals and how different majors might prepare you to meet your goals</li> </ul> </li> </ul>                                                                   |
|                   | Academic Success Coaching<br>Select this if you would like help identifying barriers to your<br>academic success and help with creating action plans for<br>overcoming those challenges. Professional and Peer Academic<br>Success Coaches help students maximize their potential for<br>academic success by supporting them and assisting them in the<br>development of effective study strategies and behaviors.<br>Bilingual Literacy Support                                                                                                    |
| Academic Success  | Select this for reading comprehension and writing fundamentals<br>support for bilingual students. This service is especially helpful for<br>English language learners.<br>Course-Based Tutoring<br>Select this if you would like content support for a specific course<br>that you are currently enrolled in. Tutors will help with:                                                                                                    |
|                   | <ul><li>Developing ideas</li><li>Reviewing Course Material</li><li>Exam preparation</li></ul>                                                                                                    |

|   |                               | <ul> <li>Improving skills and understanding</li> <li>Understanding your mistakes</li> <li><i>PALs (Peer Academic Leaders)</i></li> <li>Select this if you are enrolled in a class that has been assigned a Peer Academic Leader. PALs sessions are designed to offer additional academic support for groups of students by integrating "what to learn" with "how to learn".</li> <li><i>Elementary Ed Math Remediation (Referrals Only)</i></li> <li>Select this if you have been referred by Professor Adam Goldberg for one on one support for students studying to take the PRAXIS Math exam.</li> <li><i>Writing Tutoring and Lab Support</i></li> <li>Select this for one on one support in general writing, or for support in Chemistry and Biology courses specifically on content and the structure of lab reports.</li> </ul> |
|---|-------------------------------|----------------------------------------------------------------------------------------------------|
| - | Dean of Students<br>Office    | <ul> <li>Meet with the Dean of Students Office</li> <li>Select this option to meet with the Dean of Students office to discuss any of the following: <ul> <li>Food Security</li> <li>Housing</li> <li>Clothing</li> <li>Child Care</li> <li>Mental Health, Counseling &amp; Substance Abuse</li> <li>More Services</li> </ul> </li> </ul>                                                                                                    |
| - | Disability Resource<br>Center | <i>Meet with a Disability Specialist</i><br>The DRC staff acts as a resource for students, faculty, staff and<br>community members on issues of disability to ensure students' full<br>participation at Southern. They offer assistance with course<br>selection and registration, as well as developing compensatory<br>strategies such as time management, study skills, identifying<br>strengths and weaknesses, etc.                                                                                                    |
| - | Financial Literacy            | <ul> <li>Meet Lew Deluca</li> <li>Select this if you would like to meet with Lew Deluca to discuss: <ul> <li>Paying and Saving for College</li> <li>Payment Plan Options</li> <li>Financial Aid</li> <li>Scholarship Opportunities</li> <li>Federal Loan Repayment</li> <li>Etc.</li> </ul> </li> </ul>                                                                                                    |

Residence LifeFor students who live in residence halls, you have the following<br/>two options:<br/>Meet with Hall Director<br/>Meet with Main Office Staff

### How to Schedule a General Appointment

To schedule an appointment using SSC Navigate, first sign into Navigate. You will then be brought to your homepage.

Below you will see an example on how to make an academic success appointment in the Academic Success Center for general writing tutoring.

- Step 1: Select the 'Make an Appointment' button from your homepage.
- Step 2: Select the type of appointment you are looking for from the drop-down menu. If you are unsure about which to select, please see the Care Units and Services table above, for a brief description of services found in each.

For our example, we will select "Academic Success".

Step 3: Pick a service category. These options change depending on what you chose in the previous step. If you are unsure about which to select, please see the Care Units and Services table above, for a brief description of each.

> For our example, we will select "Writing Tutoring and Lab Support".

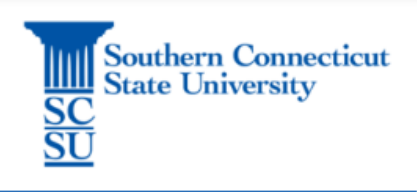

Make an Appointment

What type of appointment would you like to schedule?

| Academic Success           | * |
|----------------------------|---|
| please choose one          |   |
| Academic Advising          |   |
| Academic Success           |   |
| Dean of Students Office    |   |
| Disability Resource Center |   |
| Financial Literacy         |   |
| Residence Life             |   |

#### Pick a Service Category

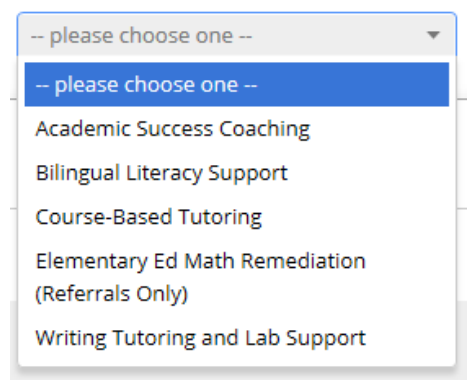

Step 4: Pick a specific service for your appointment. These option change depending on what you chose in the previous step.

For our example, we chose "General Writing Tutoring".

- Step 5: Choose a location. Only locations where your service is offered will appear.
- Step 6: Pick a staff member. If you have a specific person you wish to schedule the appointment with, select their name from the drop-down menu to see only their availability.
- Step 7: Select an available date and time based on what works with your schedule.

Step 8: Review appointment details and confirm your appointment.

After scheduling the appointment, both you and the person you scheduled an appointment with will receive an email confirming the appointment.

### Seeing Scheduled Appointments

Once you have scheduled an appointment, it will appear on your homepage under the 'Upcoming Appointments' tab. You can also view it on your calendar and click on it to view details.

#### Pick a Service for your Appointment

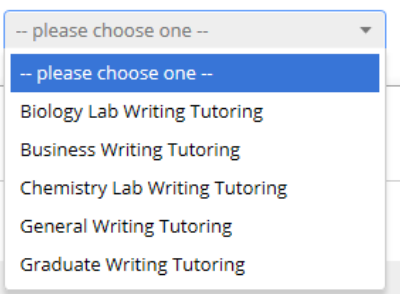

#### Pick a Location for your Appointment

| please choose one                   | • |
|-------------------------------------|---|
| please choose one                   |   |
| Academic Success Center - Buley 303 |   |

#### Pick a Staff Member

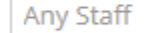

If you don't have a preference, just click Next.

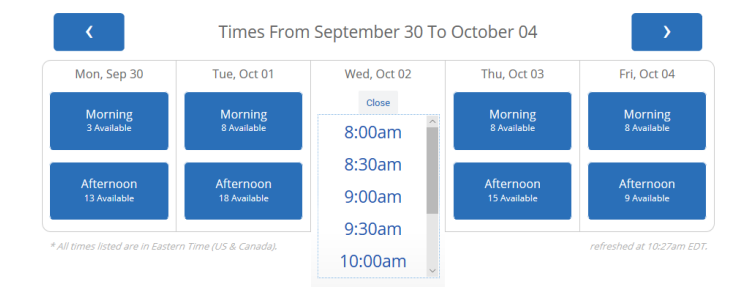

#### **Confirm Appointment**

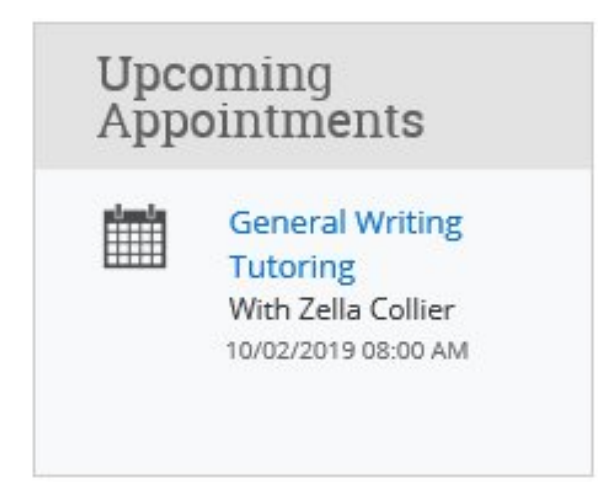

### Canceling Appointments

If you scheduled an appointment and can no longer make the appointment time or date, you have the option to cancel the appointment. Do this as far in advanced as possible. Only cancel appointments if absolutely necessary.

To cancel the appointment, navigate to 'Manage Appointment' by finding the desired appointment (see above) and then clicking on it to view the details. Once you click on the appointment, the Manage Appointment action box will appear. In the bottom left hand corner of this box, you will see 'Cancel Appointment'. Select this option.

#### Cancel Appointment

Once selected, another action box will appear where you can select the reason you are canceling the appointment, as well as write any comments to explain the cancelation. Once this is filled out, select 'Mark as Canceled'.

| Don't Mark |
|------------|

## Seeing Midterm and Final Grades

Once your midterm and final grades have been entered, they will also appear on your homepage in Navigate. To view these grades, simply ensure that you are on your homepage and can see the 'Classes this Term' section under the 'Class Information' tab. Below is an example of what you will see after both midterm and final grades have been entered for the semester:

### Student Home

Class Information Reports Calendar Send a Message

**Classes This Term** 

| Actions 🔻 |                                              |                      |            |     |       |  |
|-----------|----------------------------------------------|----------------------|------------|-----|-------|--|
|           | CLASS NAME                                   | PROFESSOR            | DAYS/TIMES | MID | FINAL |  |
|           | ANT-102-03 Biological Anthropology           | Valerie<br>Andrushko |            | А   | A-    |  |
|           | MAT-103-05 Mathematics for Liberal<br>Arts   | Joseph Fields        |            | А   | A+    |  |
|           | MAT-321-01 Mathematical Statistics           | Raymond Mugno        |            | В   | A-    |  |
|           | MAT-378-01 Discrete Mathematics              | Joseph Fields        |            |     | А     |  |
|           | MAT-488-01W Seminar Mathematical<br>Modeling | Aaron Clark          |            | B+  | А     |  |
|           | PHY-100-05 Physics through Inquiry           | Nicole Granucci      |            | A+  | A+    |  |